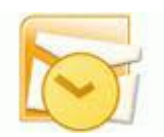

## Configuração de e-mail no outlook

1 – Acessar a opção "Arquivo", logo após, "Informações sobre conta" do outlook para adicionar uma. Caso não haja nenhuma conta, aparecerá a tela a seguir:

| <b>○</b>   📑 🍤   🗢                              | Caixa de Entra                                         | da - Arquivo de Dados do Outlook - Microsoft Outlook                                                                              | 23 <b>5</b> -  |
|-------------------------------------------------|--------------------------------------------------------|----------------------------------------------------------------------------------------------------|----------------|
| Arquivo Página Inici                            | al Enviar/Receber P                                    | asta Exibição                                                                                                    | ♡ ♡            |
| 🐼 Salvar como<br>🖄 Salvar Anexos<br>Informações | Informações<br>Nenhuma conta dispo<br>outros recursos. | 5 Sobre Contas<br>onível. Adicione uma conta de email para habilitar                                                              |                |
| Abrir                                           |                                                        |                                                                                                    |                |
| Imprimir<br>Ajuda                               | Configurações<br>de Conta <del>v</del>                 | Configurações da Conta<br>Modifique as configurações desta conta e defina<br>conexões adicionais.                                 |                |
| Opções                                          |                                                        |                                                                                                    |                |
| <b>⊠</b> Sair                                   | Ferramentas<br>de Limpeza •                            | <b>Limpar Caixa de Correio</b><br>Gerencie o tamanho da sua caixa de correio,<br>esvaziando a pasta Itens Excluídos e arquivando. |                |
| 🦺 Iniciar 🔰 🚺                                   | 🧿 Caixa de Entrada - Ar                                |                                                                                                    | PT 🛛 🗊 🗞 01:31 |

2 – Clicar em "Definir manualmente as configurações do servidor ou tipos de servidor adicionais" e avançar;

| D  |                                                                 | 6 1 F F                                             |                        | 1 1 0 1          | 1 1 C 1 C   |                  |                 | - 6   | ē X3            |
|----|-----------------------------------------------------------------|-----------------------------------------------------|------------------------|------------------|-------------|------------------|-----------------|-------|-----------------|
| 4  | Adicionar Nova Conta<br>Configuração Autom<br>Conecte-se com ou | n <b>ática de Conta</b><br>Itros tipos de servidor. |                        |                  |             |                  | <mark>ار</mark> |       | ~ ?             |
|    | 🔿 Conta de Email                                                |                                                     |                        |                  |             |                  |                 |       | Nenhum o        |
|    | Nome:                                                           |                                                     |                        |                  |             |                  |                 |       | Compre          |
|    | Endereço de Email:                                              | Exemplo: Susana Olive                               | toso,com               |                  |             |                  |                 |       | omisso futu     |
|    | Senha:                                                          |                                                     |                        | ٦                |             |                  |                 |       | IIO.            |
|    | Confirmar Senha:                                                |                                                     |                        | ]                |             |                  |                 |       | *               |
| Ē  | 🔿 Mensagens de Tex                                              | kto (SMS)                                           |                        |                  |             |                  |                 |       | loje: O Tarefas |
| L  | Oefinir manualmer                                               | nte as configurações de                             | o servidor ou tipos de | e servidor adici | onais       |                  |                 |       |                 |
|    |                                                                 |                                                     |                        |                  | < Voltar Av | ançar >          | Cancelar        | ]     |                 |
|    | Tarefas                                                         |                                                     |                        |                  |             |                  |                 | -     |                 |
| Tł | tangi 0                                                         | •                                                   |                        |                  |             | <b>FT</b> B43 1/ | ne/ 🔾           |       |                 |
|    | 🛃 Iniciar 📃 🔯                                                   | Caixa de Entrada - Ar                               | 🦉 tela01 - Paint       |                  |             |                  | PT (            | 0 🕫 🗞 | 01:32           |
|    |                                                                 |                                                     |                        |                  |             |                  |                 |       |                 |

3 – Manter a opção "Email da Internet" marcado e clicar em avançar;

| 0 | ]u⊟ nu                                                                                                    | _          | er 23                          |
|---|----------------------------------------------------------------------------------------------------|------------|--------------------------------|
|   | Adicionar Nova Conta 🛛 🔀                                                                                                    |            | m 🙆                            |
| • | Escolher Serviço                                                                                                    |            |                                |
|   | <ul> <li>Email da Internet<br/>Conecte-se ao servidor POP ou IMAP para enviar e receber mensagens de email.</li> <li>Microsoft Exchange ou serviço compatível<br/>Conecte-se e acesse mensagens de email, calendário, contatos, fax e mensagens da caixa postal.</li> <li>Mensagens de Texto (SMS)<br/>Conecte-se a um serviço de SMS.</li> </ul> |            | 🛛 Nenhum compromisso futuro. 🔶 |
|   | < Voltar Avancar > Cancelar                                                                                                    |            | Hoje: 0 Tarefas                |
|   | Tarefas                                                                                                    |            |                                |
| I | tens: 0 🔟 📴 10% 😑 🛁                                                                                                    |            |                                |
|   | 🛃 Iniciar 🔰 🔟 Caixa de Entrada - Ar 🦉 tela02 - Paint PT 🔟                                                                                                    | <b>1</b> % | 01:33                          |

4 – Preencher os seguintes campos na tela conforme imagem abaixo das informações:

Nome: (Nome ao qual vai fiar como identificação no Outlook) Endereço de e-mail: (seu e-mail UFF) Tipo de conta: (prencher com IMAP) Servidor de entrada de e-mails: (mail.uff.br) Servidor de saída de e-mails (SMTP): (mail.uff.br) Nome de usuario: (e-mail UFF) Senha: (Sua senha do e-mail UFF)

| 0 📑 🤊                  | ▼ Caixa de En                                                   | trada - Arquivo de Dados                | do Outlook - Microsoft Outlook                                                                                                    | - 6      | 23         |
|------------------------|-----------------------------------------------------------------|-----------------------------------------|----------------------------------------------------------------------------------------------------|----------|------------|
| Arquivo                | Adicionar Nova Conta                                            |                                         |                                                                                                    |          | 0          |
| ✓ Favorito             | Configurações de Email na Inte<br>Todas estas configurações são | rnet<br>necessárias para que a conta do | e email funcione.                                                                                                    | ×        | × 🛄 Ne     |
| ▲ Arquivo              | Informações do Usuário<br>Nome:                                 |                                         | Testar Configurações da Conta<br>Depois de preencher as informações nesta tela, é<br>recomendável testar a conta clicando no botão aba | iixo,    | nhum comp  |
| 🖗 Ras                  | Endereço de Email:<br>Informações do Servidor                   |                                         | (Requer conexão com a rede.)                                                                                                    |          | romisso    |
| ے الدو<br>ایک (Cai     | Tipo de Conta:<br>Servidor de entrada de emails:                |                                         | ✓ Teste as Configurações da Conta clicando n<br>botão Avancar                                                                          | 0        | futuro.    |
| LIX<br>CO Pas<br>Co RS | Servidor de saída de emails (SMTP):<br>Informações de Logon     |                                         | ]                                                                                                    |          | Y          |
|                        | Nome de Usuário:<br>Senha:                                      | hugo.leao                               | ]                                                                                                    |          | loje: 0 Ta |
| 📄 Email                | ∠embra<br>∠embra                                                | r senha<br>de Senha de Segurança        |                                                                                                    |          | refas      |
| Caler                  | (SPA)                                                           |                                         | Mais Configur                                                                                                    | ações    |            |
| Taref                  |                                                                 |                                         | < Voltar Avançar >                                                                                                    | Iancelar |            |
|                        | 🥿 🗀 🗷 👻                                                         |                                         |                                                                                                    |          |            |
| Itens: 0               |                                                                 |                                         | □ 🛱 100% 🕞                                                                                                    | ;        | -0         |
| 🦺 Inicia               | ar 🚺 🧕 Caixa de Entrada - Ar                                    |                                         | т те                                                                                                    | 0 🗞 💕 20 | ):24       |

5 – Logo em seguida, clicar em "M<u>a</u>is configurações" para acessar a tela a seguir, escolhendo as seguintes opções:

- Na aba "Servidor de saída", marcar a caixa "Meu servidor de saída requer autenticação" e confirmando também se a caixa abaixo "Usar as mesmas config. Do servidor de entra de email|" está marcada. Clicar em "OK";

| 0  |                   |                                                                                                    |       | P 23     |
|----|-------------------|----------------------------------------------------------------------------------------------------|-------|----------|
| 7  | Adiciona          | r Nova Conta                                                                                                  |       | ∞ 🕜      |
|    | Config            | Configurações de email na Internet                                                                            |       |          |
| н  | Τc                | Geral Itens Enviados Itens Excluídos                                                                          |       | <        |
|    |                   | Servidor de saída Conexão Avançado                                                                            |       |          |
|    | Inform            | Meu servidor de saída (SMTP) requer autenticação <b>igurações da Conta</b>                                    |       | Nen      |
|    | <u>N</u> ome:     | Usar mesmas config. do servidor de entrada de emails     encher as informações nesta tela, é                  |       | h        |
|    | Endereg           | Fazer logon usando     Fazer logon usando     A testar a conta clicando no botão abaixo.     xão com a rede.) |       | <u> </u> |
|    | Inform            | Nome de usuário:                                                                                              |       | npro     |
|    | Tipo de           | Senha: igurações da conta                                                                                     |       | miss     |
|    | npo de            | ✓ Lembrar senha                                                                                               |       | öfu      |
|    | Servid <u>o</u> i | Exigir Autenticação de Senha de Segurança (SPA)                                                               |       | turo     |
|    | Servidor          |                                                                                                    |       |          |
|    | Inform            |                                                                                                    |       | *        |
|    | Nome de           |                                                                                                    |       | H        |
|    | Sen <u>h</u> a:   |                                                                                                    |       | je: O    |
|    |                   |                                                                                                    |       | Tare     |
| F  | Exici             |                                                                                                    |       | fas      |
|    | (SPA              | Mais Configurações                                                                                            |       |          |
|    |                   |                                                                                                    |       |          |
|    |                   |                                                                                                    |       |          |
|    |                   | OK Cancelar <u>Avançar</u> Cancelar                                                                           |       |          |
|    | Tarefa            | ,                                                                                                    |       |          |
|    |                   |                                                                                                    |       |          |
|    | -                 |                                                                                                    |       |          |
| It | ens: 0            |                                                                                                    | 1     | 0        |
|    | 🛃 Inicia          | 🕐 🚺 🧕 Caixa de Entrada - Ar 🦉 tela04 - Paint 🛛 🛛 🖸 🚺                                                          | P 🗞 ( | 01:35    |

6 – Ainda na opção "M<u>a</u>is Configurações", clique na aba "Avançado" e configure esta com as seguintes informações. Logo após, clicar em "OK":

Servidor de entrada (IMAP): **993** Usar o seguinte tipo de conexão criptografada: **SSL** Servidor de saída (SMTP): **465** Usar o seguinte tipo de conexão criptografada: **SSL** 

| 0  | lietoi                 |                                                     | 1 10 0 0 1 1                                                                     | _          | ē X3  |
|----|------------------------|-----------------------------------------------------|----------------------------------------------------------------------------------|------------|-------|
|    | Adiciona               | r Nova Conta                                        | ×                                                                                |            | ∞ 🕜   |
| ۲  | Config                 | Configurações de email na Internet 🛛 🛛 🔯            | *                                                                                |            |       |
| h. | Τc                     | Geral Itens Enviados Itens Excluídos                | ~~~~~~~~~~~~~~~~~~~~~~~~~~~~~~~~~~~~~~~                                          |            | <     |
| 1  |                        | Servidor de saída Conexão Avançado                  | <u>v</u>                                                                         |            |       |
|    | Inform                 | Números das portas do servidor                      | igurações da Conta                                                               |            | Nen   |
|    | <u>N</u> ome:          | Servidor de entrada (IMAP): 993 Usar padrões        | encher as informações nesta tela, é                                              |            | hum   |
|    | Endereg                | Lisar o seguinte tipo de conexão crintografada: SSL | il testar a conta clicando no botão abaixo.<br>xão com a rede.)                  |            | ğ     |
|    | Inform                 | Servidor de saída (SMTP): 465                       |                                                                                  |            | pro   |
|    | Tipo de                | Usar o seguinte tipo de conexão criptografada: 554  | igurações da conta <u>.</u>                                                      |            | misso |
|    | Servidor               |                                                     | as Configurações da Conta clicando no                                            |            | fut   |
|    | <br>Servidoi           | Curto Curto                                         | Avançar                                                                          |            | uro.  |
|    | Inform                 | Pastas                                              |                                                                                  |            |       |
|    | Norse d                | Caminho da pasta raiz:                              |                                                                                  |            | Y     |
|    |                        |                                                     |                                                                                  |            | Hoje  |
|    | Sen <u>n</u> a:        |                                                     |                                                                                  |            | :01   |
|    |                        |                                                     |                                                                                  |            | arefa |
| Ī  | E <u>x</u> igi<br>(SPA |                                                     |                                                                                  |            | S.    |
| 4  | (2017                  |                                                     | M <u>a</u> is Configurações                                                      |            |       |
|    |                        |                                                     |                                                                                  |            |       |
|    |                        |                                                     | <ul> <li><u>V</u>oltar</li> <li><u>A</u>vançar &gt;</li> <li>Cancelar</li> </ul> |            |       |
|    | Tarefa                 |                                                     |                                                                                  |            |       |
|    |                        |                                                     |                                                                                  |            |       |
|    |                        |                                                     |                                                                                  |            |       |
| It | ens: 0                 |                                                     | □ 🛱 10% 🕞                                                                        |            | -0    |
| 1  | 🛃 Inicia               | 🕐 🚺 Caixa de Entrada - Ar 🦉 tela05 - Paint          | PT 🧕 🧕                                                                           | <b>3</b> 🖗 | 01:36 |
|    |                        |                                                     |                                                                                  |            |       |

7 – Em seguida, irá aparecer uma mensagem de confirmação de certificado. Clique em "Sim";

| O  |                                                  |                                                             |                                                                                                    | 1 A A                                                                                                    |                                                            | 1                | 0.0.0                                                                                                    |              | - 6  | 53                          |
|----|--------------------------------------------------|-------------------------------------------------------------|----------------------------------------------------------------------------------------------------|----------------------------------------------------------------------------------------------------|------------------------------------------------------------|------------------|----------------------------------------------------------------------------------------------------|--------------|------|-----------------------------|
|    | Adicionar Nov                                    | va Conta                                                    |                                                                                                    |                                                                                                    |                                                            |                  |                                                                                                    | $\mathbf{X}$ |      | » 🙆                         |
| ۲  | Testar config                                    | urações da cont                                             |                                                                                                    |                                                                                                    |                                                            |                  | *                                                                                                    |              |      |                             |
| l  | O Outlook está                                   | Aviso de Segura                                             | nça da Interr                                                                                                    | net                                                                                                    | X                                                          | Parar            | 1 1                                                                                                    | 5            |      | <                           |
|    | Tarefas Err<br>Tarefas<br>Fazer lou<br>Enviar e  | O servidor a de seguran Uma cadeia certificado a Deseja con | ao qual você estă<br>ça que não pode<br>a de certificação<br>raiz que não é de<br>Exit<br>tinuar usando est<br>Sim | á conectado está<br>ser confirmado.<br>foi processada, n<br>e confiança do foi<br>pir Certificado<br>te servidor? | i usando um certificado<br>nas terminou em um<br>rnecedor. | Fechar           | <b>Conta</b><br>mações nesta tela, é<br>a clicando no botão abaixo.<br>e.)<br>onta <u>.</u><br>es da Conta clicando no | -            |      | 📕 Nenhum compromisso future |
|    | Nome de Usuár<br>Senha:<br>Exigir logon<br>(SPA) | rio:<br>✓ Lemb<br>usando Autenticaçã                        | hugo.leao@sl<br>************<br>rar senha<br>io de Senha de S                                                      | ti.uff.br<br>«<br>egurança                                                                                        |                                                            | J                | Mais Configurações                                                                                                    |              |      | o. 🔌 Hoje: O Tarefas        |
|    | Tarefas                                          |                                                             |                                                                                                    |                                                                                                    |                                                            | < <u>V</u> oltar | Avançar > Cancelar                                                                                                    |              |      |                             |
| It | ens: 0                                           |                                                             |                                                                                                    |                                                                                                    |                                                            |                  |                                                                                                    |              | ;    | - (†)                       |
|    | Inioiar                                          | Columbus                                                    | abuarda du -                                                                                                    | W tolo06 D                                                                                                    | sint                                                       |                  |                                                                                                    |              | 1 22 | 1.27                        |
| -  |                                                  | Caixà de E                                                  | intrada - Ar                                                                                                    | 🗑 telaus - Pa                                                                                                    |                                                            |                  | <u>– – – – – – – – – – – – – – – – – – – </u>                                                                          |              |      | 1137                        |

8 – Ao aparecer concluído nas duas linhas a seguir, fechar a janela de teste de configuração;

| Adicionar Nova Conta                                                                                                    | O  | NEMI- at the transformer way to the second second s |    | a XX     |
|----------------------------------------------------------------------------------------------------|----|----------------------------------------------------------------------------------------------------|----|----------|
| Testar configurações da conta         Parabénsi Todos os testes foram concluídos com êxito. Clique em 'Fechar' para continuar.         Fechar         Conta         mações nesta tela, é el clicando no botão abaixo. el clicando no botão abaixo. el clicando no botão abaixo. el clicando no botão abaixo. el clicando no botão abaixo. el clicando no botão abaixo. el clicando no         Tarefas       Status         Tarefas       Status         Onta       mações nesta tela, é el clicando no botão abaixo. el clicando no         Nome de Usuário:       hugo.leao@sti.uff.br         Senha:       es da Conta clicando no         Majs Configurações       Majs Configurações         Egigir logon usando Autenticação de Senha de Segurança       Majs Configurações         Varefas       Tarefas                                                                                                    | ۲  | Adicionar Nova Conta 🛛 🔀                                                                                                    |    |          |
| Vertex       Parabénsi Todos os testes foram concluídos com êxito. Clique em 'Fechar' para continuar.       Parabénsi Todos os testes foram concluídos com êxito. Clique em 'Fechar' para Parar       Conta         Perabénsi Todos os testes foram concluídos com êxito. Clique em 'Fechar' para Perar       Eechar       Conta         Tarefas       Erros       Inta,       Inta,         Tarefas       Status       Inta,       Inta,         Verter fas       Concluído       Inta,       es da Conta clicando no         Nome de Isuário:       hugo.leao@sti.uff. br       es da Conta clicando no       Inta,         Senha:       errefas       es da Conta clicando no       Mais Configurações       Mais Configurações         Verter Ayançar >       Cancelar         Tarefas       Yoltar       Ayançar >       Cancelar                                                                                                    | 4  | Testar configuraçãos da conta                                                                                                    |    | v 🕜      |
| Parabénsi Todos os testes foram concluídos com éxito. Clique em Fechar' para continuar.       Earar       Conta mações nesta tela, é nesta tela, é nesta nesta tela, é nesta nesta tela, é nesta nesta nesta tela, é nesta nesta n |    |                                                                                                    |    | <        |
| Concinuar.       Eechar       Conta         Tarefas       Erros       acticando no botão abaixo.       a)         Tarefas       Status       Inita,       es da Conta clicando no         V Fazer logon no servidor de entrada de email       Concluído       es da Conta clicando no         Nome de Usuário:       hugo.leao@sti.uff.br       es da Conta clicando no         Nome de Usuário:       hugo.leao@sti.uff.br       se da Conta clicando no         Verter email de teste       Concluído       es da Conta clicando no         Mais Configurações       Mais Configurações         Voltar       Avançar >       Cancelar                                                                                                    |    | Parabéns! Todos os testes foram concluídos com êxito. Clique em 'Fechar' para                                                                                                    |    |          |
| Eechar       Conta         mações nesta tela, é       aclcando no botão abaixo.         aclcando no botão abaixo.       aclcando no botão abaixo.         aclcando no servidor de entrada de email       Concluído         rerefas       Status         rerefas       Status         rerefas       Status         rerefas       Status         rerefas       Concluído         rerefas       Concluído         es da Conta clicando no         Nome de Isuário:       hugo.leao@sti.uff.br         senha:       ************************************                                                                                                    |    | concinuar.                                                                                                    |    | <u> </u> |
| Tarefas       Erros         Tarefas       Status         ✓ Fazer logon no servidor de entrada de email       Concluido         ✓ Enviar email de teste       Concluido         Nome de Usuário:       hugo.leao@esti.uff.br         Senha:       ++++++++++++         ✓ Lembrar senha       Exigir logon usando Autenticação de Senha de Segurança         (SPA)       Majs Configurações                                                                                                    |    | <u>Eechar</u> Conta                                                                                                    |    | Ven      |
| Tarefas       Status       prta_u       prta_u       prta_u       prta_u       prta_u       prta_u       es da Conta clicando no         Nome de Usuário:       hugo.leao@sti.uff.br       es da Conta clicando no       prta_u       es da Conta clicando no       prta_u       es da Conta clicando no         Nome de Usuário:       hugo.leao@sti.uff.br       senha:       @embrar senha       @embrar senha                                                                                                    |    | rmações nesta tela, é                                                                                                    |    | T T      |
| Tarefas       Erros       */*         Tarefas       Status       onta         ✓ Fazer logon no servidor de entrada de email       Concluído       es da Conta dicando no         ✓ Enviar email de teste       Concluído       es da Conta dicando no         Nome de Usuàrio:       hugo.leao@sti.uff.br       es da Conta dicando no         Nome de Usuàrio:       hugo.leao@sti.uff.br       senha:       es da Conta dicando no         ✓ Lembrar senha       © Lembrar senha        Majs Configurações         < Yoltar                                                                                                    |    | e clicando no botão abaixo.                                                                                                    |    | 0        |
| Tarefas       Status       Image: Status       Image: Status       <                                                                                                    |    | Tarefas Erros                                                                                                    |    | - P      |
| ✓ Fazer logon no servidor de entrada de email       Concluído       es da Conta clicando no         ✓ Enviar email de teste       Concluído       es da Conta clicando no         Nome de Usuário:       hugo.leao@sti.uff.br         Senha:       **********         ✓ Lembrar senha       Exigir logon usando Autenticação de Senha de Segurança         (SPA)       Mais Configurações         ✓ Tarefas       Yoltar                                                                                                    |    | Tarefas Status pota                                                                                                    |    | O m      |
| ✓ Enviar email de teste       Concluído       es da Conta clicando no         Nome de Lsuàrio:       hugo.leao@sti.uff.br         Senha:       **********         ✓ Lembrar senha       Lembrar senha         Exigir logon usando Autenticação de Senha de Segurança<br>(SPA)       Mais Configurações         ✓ Tarefas       Yoltar                                                                                                    |    | Fazer logon no servidor de entrada de email Concluído                                                                                                    |    | isso     |
| Nome de Lsuàrio:       hugo.leao@sti.uff.br         Senha:       **********         ✓ Lembrar senha       Lembrar senha         Exigir logon usando Autenticação de Senha de Segurança<br>(SPA)       Mais Configurações         ✓ Tarefas                                                                                                    |    | Concluído es da Conta clicando no                                                                                                    |    | fut      |
| Nome de Usuàrio:       hugo.leao@sti.uff.br         Senha:       **********         ✓ Lembrar senha       Lembrar senha         Exigir logon usando Autenticação de Senha de Segurança<br>(SPA)       Mais Configurações         ✓ Tarefas                                                                                                    |    |                                                                                                    |    | L IO     |
| Nome de Usuário:       hugo.leao@sti.uff.br         Senha:       ***********         Lembrar senha       Lembrar senha         Exigir logon usando Autenticação de Senha de Segurança<br>(SPA)       Mais Configurações         Mais Configurações          Yoltar       Avançar >       Cancelar                                                                                                    |    |                                                                                                    |    |          |
| Nome de Usuário:       hugo.leao@sti.uff.br         Senha:       ************************************                                                                                                    |    |                                                                                                    |    | <b>V</b> |
| Senha: **********  Lembrar senha  Exigir logon usando Autenticação de Senha de Segurança (SPA)  Mais Configurações  < <u>V</u> oltar <u>A</u> vançar > Cancelar  Tarefas                                                                                                    |    | Nome de Usuário: hugo.leao@sti.uff.br                                                                                                    |    | Ŧ        |
| Lembrar senha     Lembrar senha     Exjgir logon usando Autenticação de Senha de Segurança     (SPA)     Mais Configurações     < <u>Voltar</u> <u>Avançar</u> > Cancelar     Tarefas                                                                                                    |    | Senha:                                                                                                    |    | oje:     |
| Lembrar senha     Ligembrar senha     Ligembrar senha     Ligembrar senha     Ligembrar senha     Mais Configurações     Mais Configurações        ✓ Tarefas                                                                                                    |    |                                                                                                    |    | 0 1a     |
| Exigir logon usando Autenticação de Senha de Segurança       Mais Configurações         Mais Configurações         < ⊻oltar                                                                                                    |    | ✓ Lembrar senha                                                                                                    |    | refa     |
| (SPA) Mais Configurações<br><u> </u>                                                                                                    | ī  | Exigir logon usando Autenticação de Senha de Segurança                                                                                                    |    | S        |
| < Voltar Avançar > Cancelar                                                                                                    | L  | (SPA) Mais Configurações                                                                                                    |    |          |
|                                                                                                    |    |                                                                                                    |    |          |
| <ul> <li>&lt; <u>V</u>oltar <u>A</u>vançar &gt; Cancelar</li> <li>✓ Tarefas</li> </ul>                                                                                                    |    |                                                                                                    |    |          |
| Tarefas                                                                                                    |    | <ul> <li><u>V</u>oltar <u>A</u>vançar &gt; Cancelar</li> </ul>                                                                                                    |    |          |
|                                                                                                    |    | Tarefac                                                                                                    |    |          |
|                                                                                                    | l  |                                                                                                    |    |          |
|                                                                                                    |    |                                                                                                    |    |          |
| Itens: 0 🔲 🛱 10% 😑                                                                                                    | It | tens: 0 🔟 🛱 10% 🕞                                                                                                    |    | -0       |
|                                                                                                    |    | 🚰 Iniciar 🔰 🧿 Caixa de Entrada - Ar 🍟 imagem - Paint PT 👩                                                                                                    | 28 | 01:42    |
|                                                                                                    |    | 🛂 Iniciar 🔰 🧕 Caixa de Entrada - Ar 🦉 imagem - Paint PT 🧕                                                                                                    |    | 01:42    |

9 – Fechar a janela de testes de conexão, desmarcar a opção "Teste as configurações de conta clicando no botão avançar" e clique em avançar. Pronto! Sua conta está pronta para uso.

|                        |                                            |                                                            | Louis Louis Room                                   |                                      |              | a 23                                             |
|------------------------|--------------------------------------------|------------------------------------------------------------|----------------------------------------------------|--------------------------------------|--------------|--------------------------------------------------|
| 🚽 Adicionar Nova Conta |                                            |                                                            |                                                    |                                      | $\mathbf{X}$ | ~ <b>0</b>                                       |
|                        | Parabéns!<br>Você fornece<br>Para fechar o | eu corretamente todas as ir<br>o assistente, clique em Con | iformações necessárias para config<br>cluir.<br>Ac | urar a conta.<br>icionar outra conta |              | 🗸 📰 Nenhum compromisso futuro. 🕟 Hoje: 0 Tarefas |
| Tarefas                |                                            |                                                            | < Voltar Co                                        | ncluir                               |              |                                                  |
| - 🚺 🖬                  |                                            |                                                            |                                                    |                                      |              |                                                  |
| Itens: 0               |                                            |                                                            |                                                    | 🗖 🛱 100% 🖂 —                         | 1            |                                                  |
| 📲 Iniciar 📃 🧕 Caixa da | e Entrada - Ar                             | 🦉 tela07 - Paint                                           | tela09 - Visualizador                              | PT                                   | 0.2 %        | 01:55                                            |